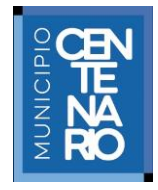

1

## COMO OBTENER USUARIO

1. Haga clic en *"REGISTRARSE"*.

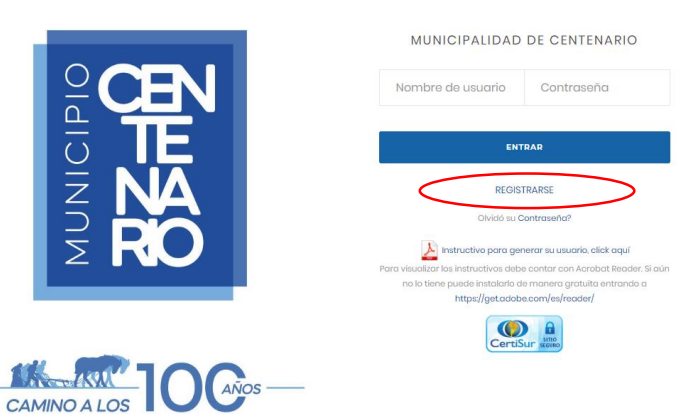

2. Complete los datos del formulario, luego haga clic en "*CREAR USUARIO*" y recibirá su usuario y contraseña a través del correo electrónico informado.

ſ

|                                                                                                    | NUEVO USUARIO<br>CUIT/CUIL (sin guiones, puntos d<br>Nro Recibo<br>Nro Ticket de Caja<br>Email<br>Repetir Email<br>CREAB USUARIO<br>Volver | o<br>b espacios)                                                      | Municipalidad de Cen<br>San Martín e Intender<br>30-999916154-1<br>30-999916154-1<br>30-999916154-1<br>30-999916154-1<br>30-999916154-1<br>30-999916154-1<br>Caja: 76053 - REIMPREDIO<br>Fecha: 13/03/18 09:08<br>Caja: Caja 2<br>Cajaro: Montoya, Natalia<br>Meso Ramirez, Julia Mabel 27-1<br>AUTOMOTOR-Cuota Nro Cuenta:<br>VALIDO PARA CIRCULAR HASTA EL 12/07<br>Patente: FQ119<br>2018 [3-6]<br>Importe: 2.156,46<br>Interes: 0,00<br>Importe total: 2.156,46<br>Pagos:<br>TABUTA VIAS Cumón 1741 | 1000<br>11<br>10<br>10<br>10<br>10<br>10<br>10<br>10<br>10 |
|----------------------------------------------------------------------------------------------------|----------------------------------------------------------------------------------------------------|-----------------------------------------------------------------------|----------------------------------------------------------------------------------------------------|------------------------------------------------------------|
|                                                                                                    |                                                                                                    |                                                                       | Este comproba<br>el sello de c<br>(TICKET EMITID                                                                                                    | DO POR LA CAJA                                             |
| Municipalidad de Cr                                                                                              | L:                                                                                                    | iquidación                                                            | n Automotor                                                                                                    | <br> <br>                                                  |
| Municipalidad de Co<br>C.U.I.T 30-99916154-1<br>Datos del Titular:                                               | L:<br>I V.A EXENTO<br>CUIT                                                                                                    | iquidaciór                                                            | Contribuyente:                                                                                                    |                                                            |
| Datos del Titular:<br>Marca - Modelo:<br>Domicilio:                                                              | L:<br>I V.A EXENTO<br>CUIT<br>Domi<br>Loca                                                                                                 | iquidación<br>//CUIL:<br>.nio:<br>.lidad: Centenario                  | Contribuyente:                                                                                                    |                                                            |
| Municipalidad de Ce<br>.U.I.T 30-99916154-1<br>Datos del Titular:<br>Marca - Modelo:<br>Domicilio:<br>Domicilio: | L:<br>entenario<br>I V.A EXENTO<br>CUIT<br>Domi<br>Loca<br>Recibo Nº: 134746                                                               | iquidación<br>//CUIL:<br>.nio:<br>.lidad: Centenario<br>Cuenta: 44440 | Automotor<br>Contribuyente:                                                                                                    |                                                            |

## AUTOGESTION MUNICIPALIDAD DE CENTENARIO

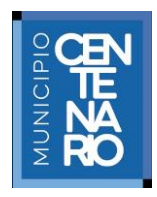

<u>IMPORTANTE</u>: Los datos deben ser extraídos exclusivamente de los tickets de pagos realizados en alguna de las cajas de la Municipalidad de Centenario.

- 3. Recibirá un mensaje en su correo electrónico con la confirmación de su cuenta, su usuario y el link al que deberá ingresar para generar la contraseña.
- 4. Cuando acceda al link deberá ingresar su contraseña en ambos campos y luego hacer clic en *"CREAR CONTRASEÑA".*
- 5. Una vez generada la clave haga clic en "Inicio".
- 6. Ingrese usuario y contraseña. Y haga clic en "ENTRAR".

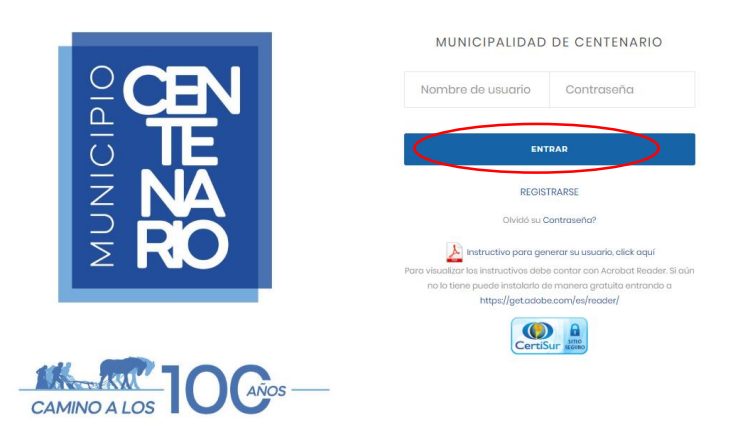

7. Si olvido su contraseña haga clic en "¿Olvido su contraseña?" e ingrese su correo electrónico. Luego haga clic en "RECUPERAR CONTRASEÑA".

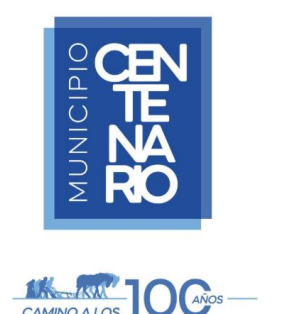

| RI                   | ECUPERAR CONTRA    | SEÑA |
|----------------------|--------------------|------|
| Email                |                    |      |
| $\boldsymbol{\zeta}$ | RECUPERAR CONTRASE | A    |
|                      |                    |      |